# 操作マニュアル1

#### iPadアプリの操作マニュアルページを開くメニューです。

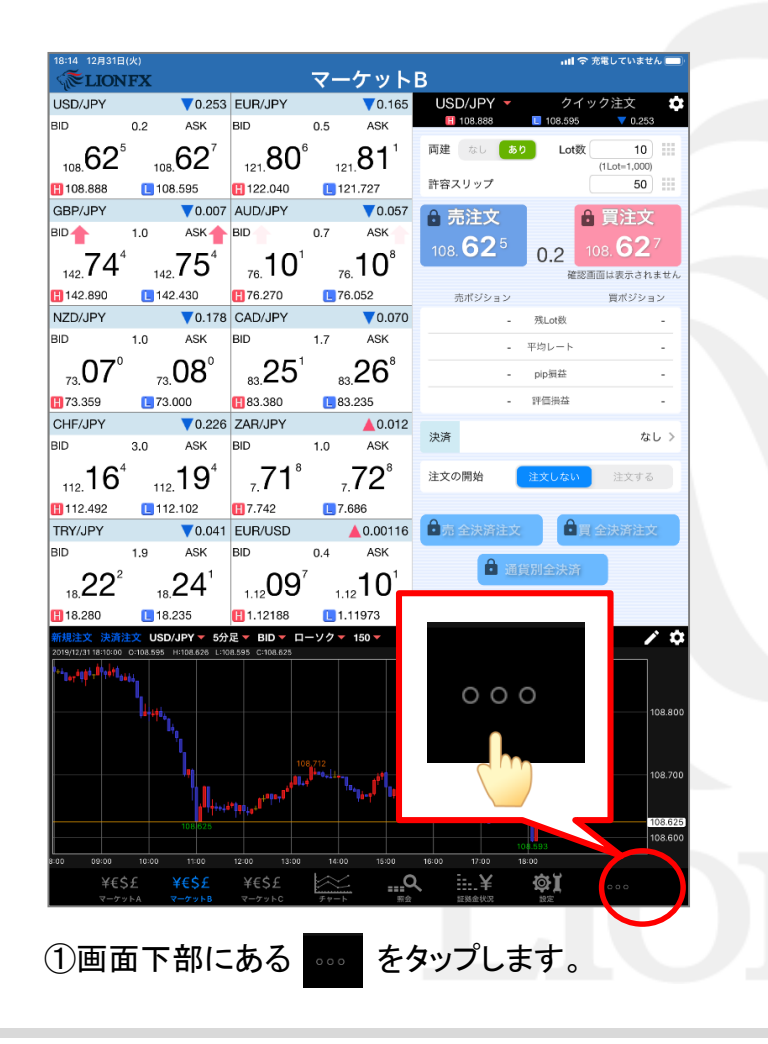

|                       | 18:14 12月31日                | (火)            |                       |                                                                                                    |          |                                |         | 📶 🗢 充電していません 🔜    |                 |                                 |  |
|-----------------------|-----------------------------|----------------|-----------------------|----------------------------------------------------------------------------------------------------|----------|--------------------------------|---------|-------------------|-----------------|---------------------------------|--|
|                       | <b>RELION</b>               | FX             |                       |                                                                                                    |          | <u>-ケット</u>                    | В       |                   |                 |                                 |  |
|                       | USD/JPY                     |                | 0.253                 | EUR/JPY                                                                                                    |          | ▼0.171                         | USD/J   | PY 👻              | クイ              | ック注文 🔹                          |  |
|                       | BID                         | 0.2            | ASK                   | BID 🦊                                                                                                    | 0.5      | ASK 🦊                          | 108.    | 888               | 108.595         | V 0.253                         |  |
|                       | 108. <b>62</b> ⁵            | 108.6          | 52 <sup>7</sup>       | 121.80                                                                                                    | 0 1      | 21. <b>80</b> <sup>5</sup>     | 両建な     | :し <b>あり</b>      | Lot数            | 10 (1Lot=1,000)                 |  |
|                       | 108.888                     | 108.5          | 95                    | 122.040                                                                                                    |          | 121.727                        | 許容スリ    | ップ                |                 | 50                              |  |
|                       | GBP/JPY                     |                | 0.023                 | AUD/JPY                                                                                                    |          | ▼0.057                         | ● 売泊    | 文                 |                 | 冒注文                             |  |
|                       | BID                         | 1.0            | ASK 🔶                 | BID                                                                                                    | 0.7      | ASK                            | 6       | 25                |                 | 627                             |  |
|                       | 142. <b>72</b> 8            | 142.7          | ′3°                   | 76. 10                                                                                                    | 1        | <sub>76.</sub> 10 <sup>8</sup> | 108. 🖸  | ) <b>∠</b> °      | 0.2 /           | 108. <b>〇</b> 乙 ′<br>画面は表示されません |  |
|                       | 142.890                     | 142.4          | 30                    | <b>H</b> 76.270                                                                                                    |          | 76.052                         | 売ボ:     | ジション              |                 | 買ポジション                          |  |
|                       | NZD/JPY                     |                | 0.178                 | CAD/JPY                                                                                                    |          | ▼0.070                         |         |                   | 残Lot数           |                                 |  |
|                       | BID                         | 1.0            | ASK                   | BID                                                                                                    | 1.7      | ASK                            |         |                   | 平均レート           |                                 |  |
|                       | 07⁰                         | 0              | Q <sup>0</sup>        | 25                                                                                                    | 1        | າຄໍ                            |         |                   | 1.000           |                                 |  |
|                       | 73. <b>U</b> 7              | 73. <b>U</b>   | 0                     | 83. <b>Z</b> J                                                                                                    |          | 83.20                          |         |                   | pip责任           |                                 |  |
|                       | H 73.359                    | 13.00          | 0                     | 83.380                                                                                                    | L        | 83.235                         |         | -                 | 評価損益            | -                               |  |
|                       | CHF/JPY                     |                | 0.223                 | ZAR/JPY                                                                                                    |          | ▲0.012                         | 決済      |                   |                 | なし >                            |  |
|                       | BID                         | 3.0            | ASK _                 | BID                                                                                                    | 1.0      | ASK                            |         |                   |                 |                                 |  |
|                       | 112. <b>16</b> <sup>7</sup> | 112.           | <b>9</b> <sup>7</sup> | <sub>7.</sub> 71°                                                                                                    |          | <sub>7.</sub> 72°              | 注文の開始   | 8                 | 注文しない           | 注文する                            |  |
|                       | 112.492                     | 112.1          | 02                    | 1.742                                                                                                    |          | 7.686                          | -       |                   |                 |                                 |  |
|                       | TRY/JPY                     |                | 0.042                 | EUR/USD                                                                                                    |          | A 0.00120                      |         | 4溶注文              | <u>i</u>        | 全決済注文                           |  |
|                       | BID                         | 1.9            | ASK 👢                 | BID                                                                                                    | 0.4      |                                |         |                   | _               |                                 |  |
|                       | 18. <b>22</b> <sup>1</sup>  | 18.2           | .4°                   | 1.1210                                                                                                    | 1        | .12                            | st,     |                   | 1               |                                 |  |
|                       | 18.280                      | 18.23          | 5                     | 1.12188                                                                                                    |          | 1.11                           | 7 L V   | <b>.</b> .        |                 |                                 |  |
|                       | 新規注文 決済法                    | EX USD/JP      | Y ─ 5分)               | E ▼ BID ▼ □                                                                                                    | ーソク      | - 1                            |         |                   |                 | / \$                            |  |
|                       | 2019/12/31 18:10:00         | 0:108.595 H:10 | 伷                     |                                                                                                    |          |                                |         |                   |                 |                                 |  |
|                       | **8**************           | 4 C            |                       |                                                                                                    |          |                                |         |                   |                 |                                 |  |
|                       |                             | - L.           |                       |                                                                                                    |          |                                | dm      |                   |                 | 108.800                         |  |
|                       |                             |                |                       |                                                                                                    |          |                                |         |                   |                 |                                 |  |
|                       |                             |                |                       |                                                                                                    |          |                                |         |                   |                 |                                 |  |
|                       |                             |                |                       |                                                                                                    |          |                                |         |                   |                 | 108.700                         |  |
|                       |                             |                | I Line                | and the second second se |          |                                |         |                   |                 |                                 |  |
|                       |                             |                | 08 625                | 1114                                                                                                    |          |                                | 108.645 | 10.0              |                 | <b>N</b>                        |  |
|                       |                             |                |                       |                                                                                                    |          |                                |         | 10                | 8.593 NEW<br>情報 | モレG 00<br>その他                   |  |
|                       | 8:00 09:00                  |                |                       | 12:00 13:00                                                                                                    | 14<br>14 | 00 15:00                       | 16:00 1 | 7:00 18           | :00<br>         |                                 |  |
|                       | ¥も5<br>マーケッ                 |                | <b>ニン</b> Σ<br>ケットΒ   | キモンナ<br>マーケットC                                                                                                    |          |                                | <       | . <b>千</b><br>2秋況 |                 | 0.00                            |  |
|                       |                             |                |                       |                                                                                                    |          |                                |         |                   |                 |                                 |  |
| ②表示された項日から etc を選択します |                             |                |                       |                                                                                                    |          |                                |         |                   |                 |                                 |  |
|                       | Ľ                           | 11/1           | C1                    |                                                                                                    | · LI     | 13.5                           | その他     | تر ب              |                 | 1070                            |  |

# 操作マニュアル2

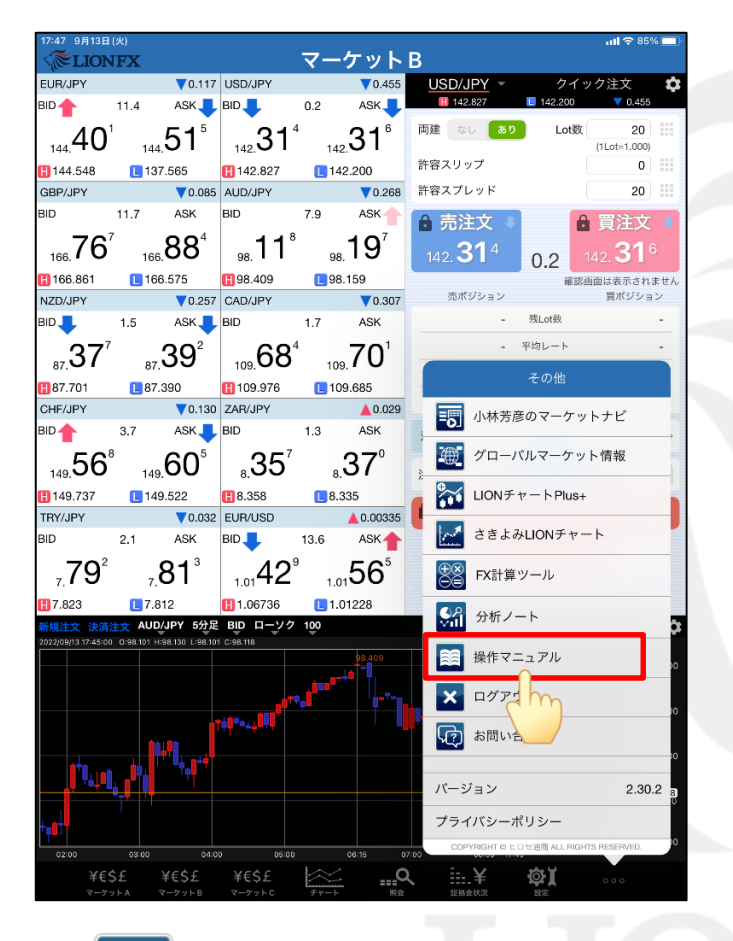

操作マニュアルをタップします。 3

| NFX/新stg 19:46 12月31日(火)                                                                                                    | ▲ hirose-fx.co.jp                                                                                                    | C                                                                | l 奈 充<br>(                             | 電してい:<br>十                              | ŧ せん ■                             |
|----------------------------------------------------------------------------------------------------|----------------------------------------------------------------------------------------------------|------------------------------------------------------------------|----------------------------------------|-----------------------------------------|------------------------------------|
| ON FX iPad版マニュアル                                                                                                    |                                                                                                    |                                                                  | H                                      | iroseT<br>p://hirose                    | usyo<br>fx.co.jp                   |
| 取引画面について                                                                                                    | 証拠金状況                                                                                                    |                                                                  |                                        |                                         |                                    |
| アプリのダウンロードからログインまで                                                                                                    | ▶顾槻佘状況                                                                                                    |                                                                  |                                        |                                         |                                    |
| 取引画面(マーケットA、マーケットB)                                                                                                    | pana presidente presidente                                                                                                    |                                                                  |                                        |                                         |                                    |
| ・取引画面(マーケットC)                                                                                                    | 各種設定                                                                                                    |                                                                  |                                        |                                         |                                    |
|                                                                                                    | <ul> <li>通貨ペア設定</li> </ul>                                                                                                    |                                                                  |                                        |                                         |                                    |
| 注文                                                                                                    | >初期値設定                                                                                                    |                                                                  |                                        |                                         |                                    |
| 新規注文                                                                                                    | <ul> <li>通知メール設定</li> </ul>                                                                                                    |                                                                  |                                        |                                         |                                    |
| クイック注文                                                                                                    | <ul> <li>ターゲットメール設定</li> </ul>                                                                                                    | 定                                                                |                                        |                                         |                                    |
| クイック注文+決済pip差注文                                                                                                    | > Push通知設定                                                                                                    |                                                                  |                                        |                                         |                                    |
| IF-DUNE、IF-OCO+決済pip更注文                                                                                                    | ・ バスワード変更 ・ ・ ・ ・ ・ ・ ・ ・ ・ ・ ・ ・ ・ ・ ・ ・ ・ ・ ・                                                                                                    |                                                                  |                                        |                                         |                                    |
| 时间指定注义+决済DID左注义<br>指中地这分支                                                                                                    | ・サーハ保存設定                                                                                                    |                                                                  |                                        |                                         |                                    |
| 1日在(不)() (注入<br>全违语注文                                                                                                    | 情報                                                                                                    |                                                                  |                                        |                                         |                                    |
| - ハローへ<br>ワンクリック決済                                                                                                    |                                                                                                    |                                                                  |                                        |                                         |                                    |
| 一括決済(成行)                                                                                                    | · <                                                                                                    |                                                                  |                                        |                                         |                                    |
| 一括決済注文                                                                                                    | <ul> <li>お知らせ</li> </ul>                                                                                                    |                                                                  |                                        |                                         |                                    |
| 通貨別全決済注文                                                                                                    | > 登録情報照会・電話:                                                                                                    | 番号変更                                                             |                                        |                                         |                                    |
| 売全決済注文・買全決済済注文                                                                                                    | > 登録金融機関変更                                                                                                    |                                                                  |                                        |                                         |                                    |
| トレール注文                                                                                                    | <ul> <li>マイナンバー登録</li> </ul>                                                                                                    |                                                                  |                                        |                                         |                                    |
| トリガー注文                                                                                                    | <ul> <li>報告書</li> </ul>                                                                                                    |                                                                  |                                        |                                         |                                    |
| ·条件指定全決済                                                                                                    |                                                                                                    |                                                                  |                                        |                                         |                                    |
| BID判定買逆指値、ASK判定売逆指値                                                                                                    | その他                                                                                                    |                                                                  |                                        |                                         |                                    |
| チャート                                                                                                    | MarketNavi                                                                                                    |                                                                  |                                        |                                         |                                    |
|                                                                                                    | ・クローバルマーケッ                                                                                                    | ト情報                                                              |                                        |                                         |                                    |
| 77-P                                                                                                    | ・Webロクイン                                                                                                    |                                                                  |                                        |                                         |                                    |
| 各種照会                                                                                                    | ・CONディードPlus+                                                                                                    | - 6                                                              |                                        |                                         |                                    |
| 注文—版                                                                                                    | <ul> <li>FX計算ツール</li> </ul>                                                                                                    | 1                                                                |                                        |                                         |                                    |
| 注文履歴                                                                                                    | >分析ノート                                                                                                    |                                                                  |                                        |                                         |                                    |
| ポジション一覧                                                                                                    | > 操作マニュアル                                                                                                    |                                                                  |                                        |                                         |                                    |
| 約定一覧                                                                                                    | ・ログイン ログアウト                                                                                                    |                                                                  |                                        |                                         |                                    |
| 入出金一覧                                                                                                    |                                                                                                    |                                                                  |                                        |                                         |                                    |
| 必要証拠金                                                                                                    |                                                                                                    |                                                                  |                                        |                                         |                                    |
| スワップポイント一覧                                                                                                    |                                                                                                    |                                                                  |                                        |                                         |                                    |
| 期間損益                                                                                                    |                                                                                                    |                                                                  |                                        |                                         |                                    |
|                                                                                                    |                                                                                                    |                                                                  |                                        |                                         |                                    |
| E意興起<br>±の取扱活現外国為替証拠全取引は、元本や利益を1<br>±1歳以て少額の資金で大きな取引ができる仕組みや為<br>す。特に、マイナー通貨(流動)性の低い適省)の取引を注封<br>負貨ペアやボジシ2つの状態(売りまたは買い)によっては、勇<br>いたおさみを改善のつわけ、コニッドとなります。ココット | 保証した金融商品ではなく、為替レートの変動等による損失け<br>含替レートの変動等によって注文(ロスカ小注文を含む)がが<br>ふる場合、元本以上の損失発生の可能性が高くなります。か<br>だけ取れる場合もあれば、支払わなければならない場合もあり、<br>なし、売いした買い、⇒いの差のという。通常は一茶り、⇒と同 | 発生の可能性がありま<br>定しない場合等、元2<br>応て、スワップボイント(<br>ます。<br>2月(1)、-トの下が高) | す。さらに、し<br>xを上回る拼<br>通貨間の金<br>ないます。ま   | /パレッジタ<br>【失発生の<br>利差調整<br>た 活動的        | )果(想定<br>可能性が<br>顔)におい             |
| TREPAREMENTATIONALATIONALATIONALATIONALATION<br>(リリッパ)からなど広がる場合があります。個人のお客体か。<br>いしッジは、想定元本 ÷ 必要証拠金で算出されますので<br>割り20想定比率は、通貨ペアごとに異なり、当社では、原                   | - (ロンロー)と買いや「○本のレビ」、通常的アル「中点<br>必要証拠金」取引において最新見必要である資金)は、想定<br>・最大 25 倍となります。法人のお客様の必要証拠金は、為春<br>則として一般社団法人金融先物取引業協会が金融商品即                                    | シ属のションの方が高い<br>記元本(為替レート ×<br>皆り入り想定比率 × 割<br>双引業等に関する内閣         | NG-JG 9,63<br>取引数量)<br>肥定元本以<br>腑令第111 | ~~、MLBUNS<br>× 4%以<br>上の額とな<br>7 条第 27: | 3-milloれ<br>この額にな<br>〕はす。<br>1項第1項 |
| 記される定量が計算モデルを用いて算出する数値を利用し<br>女(想定元本 ÷ 必要証拠金)となりますので、1 週間ごと                                                                                                   | します。なお、為替リスク想定比率は、原則として1 週間ごと<br>に変動します。                                                                                                    | に見直しが行われ、レ                                                       | バレッジは、                                 | 為替リスク                                   | 思定比率                               |
| ALC ZELL REPORTED TO LOD AND AND AND AND AND AND AND AND AND AN                                                                                               | まし、とお、おうよかれたこと思ったう。大小技術にご通信がなった。                                                                                                    | 1000123-00340-0-1-1-1                                            | 55152/6/21                             | a kné l                                 | 見すてか                               |

④操作マニュアルが表示されました。
 操作方法や各種説明はこちらからご確認ください。

▶

## 困った時は…

当社に対するご意見・ご質問・ご要望などがございましたら、下記の連絡先にて、お気軽にご連絡ください。

#### ▶電話でのお問い合わせ

0120-63-0727(フリーダイヤル)

06-6534-0708

(お客様からのご意見、ご要望にお応えできるように、お電話を録音させていただくことがあります。)

#### ▶FAXでのお問い合わせ

0120-34-0709(フリーダイヤル) 06-6534-0709

### ▶E-mailでのお問い合わせ

E-mail: info@hirose-fx.co.jp

### ▶お問い合わせフォームでのお問い合わせ https://hirose-fx.co.jp/form/contact/